## Créer ou ré-activer une boite académique de classe

Les étapes :

- 1. se connecter à l'intranet académique
- 2. se connecter au service annuaire

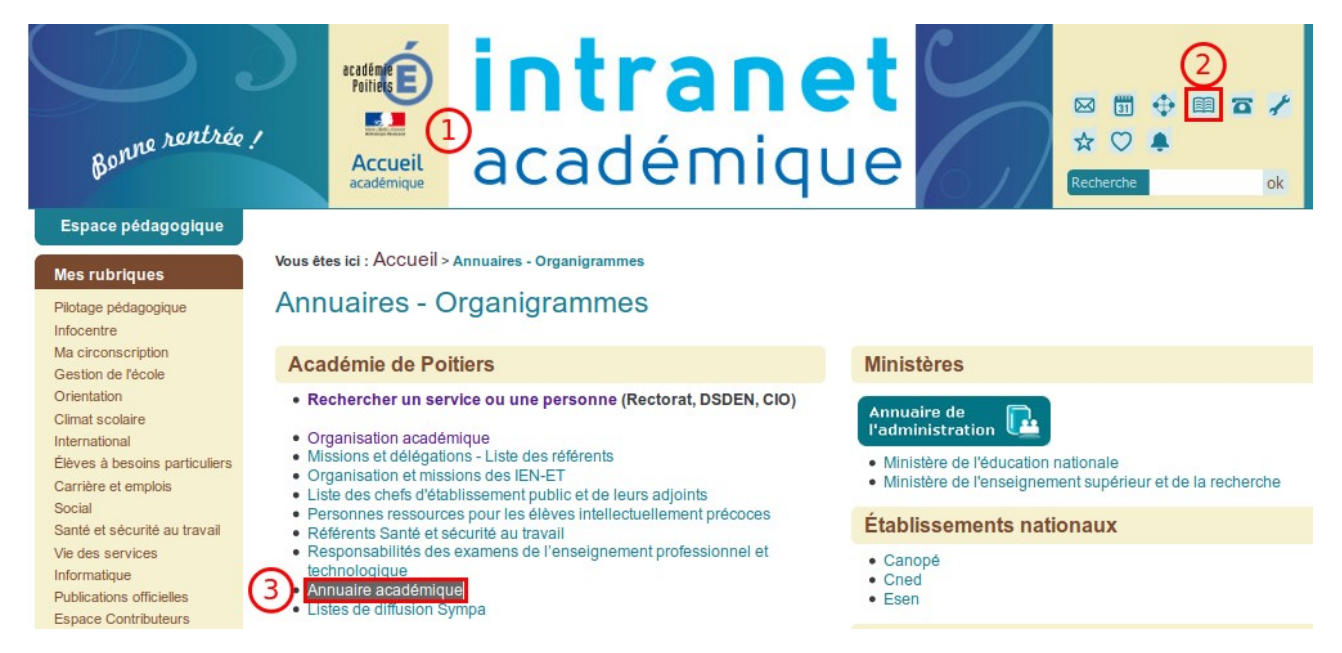

Les paramètres de recherche :

- 1. choisissez l'option « boîte fonctionnelle »
- 2. puis l'option RNE
- 3. indiquez le RNE de votre école (demandez-le à votre directeur ou directrice)
- 4. ensuite cliquez sur le bouton filtrer

| Rech   | erche dans l'annuaire                         |
|--------|-----------------------------------------------|
| ι      | Itilisateur                                   |
| ) • •  | oîte fonctionnelle                            |
| 2 Crit | ère de recherche : RNE 🚽 🍃 RNE de votre école |
| 3      |                                               |

## Analyse des résultats :

|   | NOM                                                            | \$<br>MAIL                    |
|---|----------------------------------------------------------------|-------------------------------|
| 0 | PERIGNY-E.P.PU-Hameau de Rompsay-17-CIRC LA ROCHELLE SUD       | ce.0170742P@ac-poitiers.fr    |
| 0 | Cm1 PERIGNY-E.P.PU-Hameau de Rompsay-17                        | Cm1.Rompsay@ac-poitiers.fr    |
| 0 | Cm2 PERIGNY-E.P.PU-Hameau de Rompsay-17                        | Cm2.Rompsay@ac-poitiers.fr    |
| 0 | MS GS-PERIGNY-E.P.PU-Hameau de Rompsay-17-CIRC LA ROCHELLE SUD | ms-gs.0170742p@ac-poitiers.fr |

Affichage des enregistrements de 1 à 4 sur 4

- 1. celle dont le mail est <u>ce.RNE@ac-poitiers.fr</u> correspond à la boîte de l'école
- 2. Dans la liste qui suit, on peut voir 3 boîtes aux lettres qui correspondent à celles des classes de CM&, CM2 et MS-GS.

## Remarques :

Il n'est pas judicieux de nommer les BAL avec les niveaux de classe, car ces dénominations peuvent changer au gré des effectifs à chaque rentrée. Il vaut mieux utiliser l'incrémentation : classe1.rompsay, classe2...

Pour ré-initialiser le mot de passe de votre bal ou modifier la dénomination, il vous suffit d'envoyer un courriel à l'adresse suivante : <u>assistance@ac-poitiers.fr</u>. via votre messagerie académique professionnelle.